## **Gid Inisyasyon Rapid**

## Sistèm Fòmasyon EVV Replanifye oswa Dezenskri pou yon Fòmasyon

Pou replanifye oswa dezenskri pou yon fòmasyon EVV, tanpri swiv etap sa yo:

## Etap 1 - Klike sou Replanifye

1

Kòmanse konekte nan sistèm fòmasyon EVV Tempus la nan <u>https://tempusunlimitedevvtraining.talentlms.com/</u>. Ou kapab replanifye fòmasyon an si sa nesesè. Lè ou seleksyone **Click here to reschedule** (Klike la pou replanifye), yon bouton pral parèt ki di **Unregister** (Dezenskri).

| erson Training |                                                                                                    | IN-PERSON SESSIONS -> MORE -   |
|----------------|----------------------------------------------------------------------------------------------------|--------------------------------|
|                | The session you registered fo                                                                                                    | r is listed below.             |
|                | Lenox - 10:00-11:30 am - Sept                                                                                                    | 13, 2023 (clone)               |
| 13<br>SEP      | SESSION   EAR Lenox - 10:00-11:30 am - Sept 13, 2023 (clone)   TIME TO:00 AM - 11:30 AM   CMACITY 1 / 64   Secana Pejic Secana Pejic   LOCKION Marriott Berkshires, 70 Pittsfield Road, Lenox, MA 02140 | Click here to reschedule       |
|                | Click here to reschedu                                                                                                    | Add session to your calendar - |
|                | Registered - check your email for a tra                                                                                                    | sining confirmation            |

## Etap 2 - Klike sou Dezenskri

| In-Person Training |                                                                                                    | < IN-PERSON SESSIONS -> MOR    |
|--------------------|----------------------------------------------------------------------------------------------------|--------------------------------|
|                    | The session you registered f                                                                                                    | for is listed below.           |
|                    | Lenox - 10:00-11:30 am - Sep                                                                                                    | ot 13, 2023 (clone)            |
| 13 H               | session<br>Lenox - 10:00-11:30 am - Sept 13, 2023 (clone)<br>TIME<br>10:00 AM - 11:30 AM<br>CAPACITY<br>1 / 64<br>Norstructors<br>Snezana Pejic<br>Locanon<br>Marriott Berkshires, 70 Pittsfield Road, Lenox, MA 02140 | Unregister                     |
|                    | Unregister                                                                                                    | Add session to your calendar + |

V5.0-12.29.2023-RCP

1 | Kontinye nan paj apre a

| _                                                    |                                                                                                    |
|------------------------------------------------------|----------------------------------------------------------------------------------------------------|
| ime lè w chw                                         | /azi bouton wouj <mark>Unregister</mark> (Dezenskri) a.                                                        |
| 0                                                    |                                                                                                    |
|                                                      | The session you registered for is listed below                                                                 |
|                                                      | Unregister from session?                                                                                       |
|                                                      | Are you sure you want to unregister from the session Lenox - 10:00-11:30 am - Sept 13,                         |
| SESSION                                              | 2023 (clone)?                                                                                                  |
| The Time                                             | Unregister                                                                                                    |
| CAPACITY                                             |                                                                                                    |
| 1/64                                                 |                                                                                                    |
| Snezana Pejic                                        |                                                                                                    |
| Marriott Berk                                        | shires, 70 Pittsfield Road, Lenox, MA 02140                                                                    |
|                                                      | Citials have to reache dute                                                                                    |
|                                                      |                                                                                                    |
|                                                      |                                                                                                    |
|                                                      |                                                                                                    |
|                                                      |                                                                                                    |
|                                                      |                                                                                                    |
| Etan 4 -                                             | Retounen nan Ekran Chwa Fòmasvon an                                                                            |
| Etap 4 - I                                           | Retounen nan Ekran Chwa Fòmasyon an                                                                            |
| <b>Etap 4 - I</b><br>oral dirije tou                 | <b>Retounen nan Ekran Chwa Fòmasyon an</b><br>nen nan ekan chwa fòmasyon an pou w chwazi von lòt               |
| <b>Etap 4 - I</b><br>oral dirije tou<br>von fòmasvo  | <b>Retounen nan Ekran Chwa Fòmasyon an</b><br>nen nan ekan chwa fòmasyon an pou w chwazi yon lòt<br>n.         |
| <b>Etap 4 -</b><br>pral dirije tou<br>yon fòmasyo    | <b>Retounen nan Ekran Chwa Fòmasyon an</b><br>nen nan ekan chwa fòmasyon an pou w chwazi yon lòt<br>n.         |
| <b>Etap 4 - 1</b><br>pral dirije tou<br>yon fòmasyou | Retounen nan Ekran Chwa Fòmasyon an<br>nen nan ekan chwa fòmasyon an pou w chwazi yon lòt<br>n.                |
| Etap 4 - I<br>pral dirije tou<br>yon fòmasyo         | Retounen nan Ekran Chwa Fòmasyon an<br>nen nan ekan chwa fòmasyon an pou w chwazi yon lòt<br>n.<br><pre></pre> |
| Etap 4 - I<br>pral dirije tou<br>yon fòmasyo         | Retounen nan Ekran Chwa Fòmasyon an<br>nen nan ekan chwa fòmasyon an pou w chwazi yon lòt<br>n.                |
| Etap 4 - I<br>pral dirije tou<br>yon fòmasyon        | Retounen nan Ekran Chwa Fòmasyon an<br>nen nan ekan chwa fòmasyon an pou w chwazi yon lòt<br>n.                |
| Etap 4 - I<br>pral dirije tou<br>yon fòmasyou        | Retounen nan Ekran Chwa Fòmasyon an<br>nen nan ekan chwa fòmasyon an pou w chwazi yon lòt<br>n.                |

Ou kapab dezenskri nan Sistèm Fòmasyon EVV a kounye a si sa nesesè.

Register

Andover - 2:00-3:30 pm - Sept 11, 2023

SESSION Andover - 2:00-3:30 pm - Sept 11, 2023

02:00 PM - 03:30 PM

11 sep